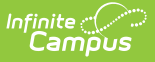

# Post-Graduation Follow-Up (Wisconsin)

Last Modified on 10/22/2022 10:42 am CDT

Report Logic | Report Editor | Generate the Report | HTML and State Format Report Layout | Detail CSV Format | Detail PDF Format

**Classic View:** WI State Reporting > School Performance Reports > Post-Graduation Follow-Up

Search Terms: School Performance Report

The Post-Graduation Follow-Up Report collects data about twelfth grade students and their projected plans following high school graduation. These plans are reported by ethnicity and gender. Information is collected over the entire school year and should be submitted to DPI by June 30. Data must be locked in and submitted to the Department of Public Instruction by this date.

| CTRL-click or SHIFT-click to select multiple                                                                                                    |
|----------------------------------------------------------------------------------------------------|
| School Performance Report \$         Reporting > WI State Reporting > School Performance Report         Extract Options         Extract Type Fostgraduation Follow-up         Formal (CSV)         Cenerate Extract Submit to Batch             Definition Submit to Batch             20-21 Abbott Elementary         20-21 Coffxx Middle         20-21 Coffxx Middle         20-21 Suind Elementary         20-21 Coffxx Middle         20-21 Suind Elementary         20-21 Suind Elementary         20-21 Suind Elementary         20-21 Suind Elementary         20-21 Suind Elementary         20-21 Suind Elementary         20-21 Suind Elementary         20-21 Suind Elementary         20-21 Suind Elementary         20-21 Suind Elementary         20-21 Suind Elementary         20-21 Suind High         20-21 Fermont High |
| Extract Options         Extract Type       Port-graduation Follow-up         Format       State Format (CSV)         Generate Extract       Submit to Batch         20-21       List by school         List by gear       List by chool         20-21       20-21 Abbott Elementary         20-21 Coffax Middle       20-21 Coffax Middle         20-21 Drew Middle       20-21 Fremont High         20-21 Fremont High       20-21 Fremont High         20-21 Fremont High       20-21 Fremont High                                                                                                    |
| CTRL-dick or SHIFT-click to select multiple                                                                                                    |
|                                                                                                    |
| (●) Grade<br>E3<br>E4<br>K2<br>K4<br>KG<br>PK<br>01<br>1<br>02<br>▼                                                                                                    |
| O Ad Hoc Filter                                                                                                    |
| Refresh Show top 50 V tasks submitted between 03/25/2021 and 04/01/2021                                                                                                    |
| Batch Queue List                                                                                                    |
| Queued Time Report Title Status Download                                                                                                    |

### **Report Logic**

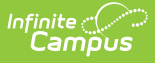

The Post-Graduation Follow-Up requires the following information in the reporting calendar in order to be included:

- The Grade Level of Enrollment must be a State Grade Level of 12 (*Student Information > General > Enrollments > General Enrollment Information > Grade*).
- The Diploma Date field is populated with the date of graduation (or last day of school) (*Student Information > General > Graduation > Diploma Date*). The enrollment that is reported must be active on the Diploma Date. If there are no enrollments active on the diploma date, the enrollment with the most recent end date reports; if there are multiple enrollments with the same enrollment type, the enrollment that has a School Override Field populated reports. Otherwise, the enrollment with the lowest enrollment ID reports.
- The Post Grad Plans field is populated (*Student Information > General > Graduation > Post Grad Plans*)

#### **Excluded Students**

Students are not included in this report when:

- Their enrollment record is marked as No Show or is marked as State Exclude.
- They are enrolled in a grade level marked as State Exclude.
- They are enrolled in a calendar marked as State Exclude.

#### **Report Editor**

| Data Element         | Description                                                                                                    |
|----------------------|----------------------------------------------------------------------------------------------------|
| Extract Type         | Indicates which SPR Extract is being generated. For this instance, choose the <b>Post-Graduation Follow-Up</b> option.                                                                                                    |
| Format               | <ul> <li>Determines how the report is generated. Options are:</li> <li>State Format (CSV) (see Image 2)</li> <li>HTML (see Image 3)</li> <li>Detail Format (CSV) (see Image 4)</li> <li>Detail Format (PDF) (see Image 5)</li> </ul>                                                                                                    |
| Calendar             | Indicates which school and year is being reported. Calendars can be<br>selected by active year, school name or by year.                                                                                                    |
| Student<br>Selection | <ul> <li>Select students to include on the report by choosing either a Grade level of enrollment for the students or an Ad hoc Filter.</li> <li>To include students in all grade levels, choose All Students in the Grade Level options.</li> <li>Selecting an existing ad hoc filter reports only those students or courses included in those filters, if they meet the reporting requirements of the report.</li> </ul> |

| Data Element         | Description                                                                                                    |
|----------------------|----------------------------------------------------------------------------------------------------|
| Report<br>Generation | Use the <b>Generate Extract</b> option to immediately produce the report.<br>Or, use the <b>Submit to Batch</b> option to choose when the report should<br>generate. This option is helpful when the amount of data being returned is<br>large and could tax the server. Choosing a time after normal school hours<br>may be best. See the Batch Queue article for more information. |

### **Generate the Report**

- 1. Select the Post-Graduation Follow-Up option from the Extract Type dropdown list.
- 2. Select the **Format** in which to generate the report.
- 3. Select the **Calendars** to include in the report.
- 4. Select the students to include in the report by choosing either a **Grade** level or an **Ad hoc Filter.**
- Click the Generate Extract button to display the report immediately, or use the Submit to Batch button to determine when the report should generate. The report displays in the selected format.

Sample images of each format type are included in the Report Layout sections.

# **HTML and State Format Report Layout**

The HTML and State Formats meet the reporting needs as defined by DPI. The State Format is the only format that should be submitted to the state and does not include any column headers.

|   | А   | В  | С  | D | E |
|---|-----|----|----|---|---|
| 1 | 120 | HM | 1T | 1 |   |
| 2 | 120 | WM | 2V | 1 |   |
| 3 | 120 | WM | EP | 1 |   |
| 4 |     |    |    |   |   |
| 5 |     |    |    |   |   |
| 6 |     |    |    |   |   |
|   |     |    |    |   |   |

Post-Graduation Follow Up - State Format (CSV)

| School Performance Report - Post-graduation Follow-up Records:3 |                |               |               |  |  |  |  |
|-----------------------------------------------------------------|----------------|---------------|---------------|--|--|--|--|
| schoolNumber                                                    | raceGenderCode | postGradPlans | participation |  |  |  |  |
| 0120                                                            | HM             | 1T            | 1             |  |  |  |  |
| 0120                                                            | WM             | 2V            | 1             |  |  |  |  |
| 0120 WM EP 1                                                    |                |               |               |  |  |  |  |
|                                                                 |                |               |               |  |  |  |  |
|                                                                 |                |               |               |  |  |  |  |
|                                                                 |                |               |               |  |  |  |  |
| Post-Graduation Follow Up - HTML Format                         |                |               |               |  |  |  |  |

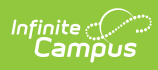

| Data Element        | Description                                                                                                    | Location                                                                                                    |
|---------------------|----------------------------------------------------------------------------------------------------|----------------------------------------------------------------------------------------------------|
| School Code         | Reports the number of the school<br>associated with the student's most recent<br>enrollment.<br>If the School Override field is populated                                                                                                    | System Administration ><br>Resources > School > School<br>Number<br>School.number                                                             |
|                     | on the student's enrollment record, that<br>number populates on the report.<br><i>Numeric, 4 digits</i>                                                                                                    | Student Information > General<br>> Enrollments > State Reporting<br>Fields > School Override<br>Enrollment.schoolOverride                     |
| Race/Gender<br>Code | <ul> <li>Indicates the reported students as being<br/>Pacific Islander, Asian, Black, White or<br/>Hispanic and notes if the student was<br/>male or female. Values report as follows: <ul> <li>IM - American Indian or Alaskan<br/>Native Male</li> <li>IF - American Indian or Alaskan<br/>Native Female</li> <li>AM - Asian Male</li> <li>AF - Asian Female</li> <li>BM - Black Male</li> <li>BF - Black Female</li> <li>WM - White Male</li> <li>WF - White Female</li> <li>HM - Hispanic Male</li> <li>HF - Hispanic Female</li> <li>TF - Two or more races Male</li> <li>TF - Two or more races Female</li> </ul> </li> <li>(<i>R/E</i>) Alphanumeric, 2 characters<br/>(<i>G</i>) Alphanumeric, 1 character<br/>(<i>M or F</i>)</li> </ul> | Census > People ><br>Demographics > Race/Ethnicity<br>Identity.raceEthnicity<br>Census > People ><br>Demographics > Gender<br>Identity.gender |

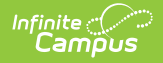

| Data Element                | Description                                                                                                    | Location                                                                                             |
|-----------------------------|----------------------------------------------------------------------------------------------------|----------------------------------------------------------------------------------------------------|
| Post<br>Graduation<br>Plans | Reports the value of the student's<br>assigned post-graduation plan. Options<br>are:<br>• 1T - Job Training Program<br>• 2V - Vocational/Technical College<br>• 4Y - Four Year College or University<br>• MI - Military<br>• EP - Employment<br>• SE - Seeking Employment<br>• OT - Other<br>• UD - Undecided<br>• NR - No Response<br>Alphanumeric, 2 characters | Student Information > General<br>> Graduation > Post Graduation<br>Plans<br>Graduation.postGradPlans |
| Count                       | Total number of all students who have the specified post graduation plan for the specified race/gender combination.<br>Numeric, 3 digits                                                                                                    | Calculated value, data not<br>stored                                                                 |

# **Detail CSV Format**

The Detail CSV Format is provided to aid users in data analysis and troubleshooting. This format is not submitted to the state. Data is sorted in the following order:

- Last Name
- First Name
- State ID

| 1     School Code     School Name     WSN     PID     Lat Name     First Name     Middle Name     Enrollment Status     Race Code     Gender     School Override     Diploma Date     Post Grad P       2     123 Jefferson High School     124367890     12435     Student     Anthony     S     S     W     M     S     5/29/2015     4'       3     123 Jefferson High School     234567890     34567 Student     Bristol     P     W     M     S55     5/29/2015     2'       4     123 Jefferson High School     345678901     34567 Student     Cameron     A     P     B     M     2/11/2015     1'       5     123 Jefferson High School     45678901     45678     Usdent     Daphne     J     P     W     M     2/11/2015     1'                                                                                               |   | А           | В                     | С         | D     | E         | F          | G           | Н                 | 1         | J      | К               | L            | М               |
|----------------------------------------------------------------------------------------------------|---|-------------|-----------------------|-----------|-------|-----------|------------|-------------|-------------------|-----------|--------|-----------------|--------------|-----------------|
| 2         123 Jefferson High School         12345 Student         Anthony         S         S         W         M         5/29/2015 4Y           3         123 Jefferson High School         23456 Student         Bristol         P         P         W         M         555         5/29/2015 2V           4         123 Jefferson High School         36567501         13657501         3657501         1470         Cameron         A         P         B         M         2/11/2015 TT           5         123 Jefferson High School         456789012         45678 Student         Daphne         J         P         W         M         2/11/2015 MI           6         123 Jefferson High School         456789012         45678         Labert         Daphne         J         P         W         M         2/11/2015 MI | 1 | School Code | School Name           | WSN       | PID   | Last Name | First Name | Middle Name | Enrollment Status | Race Code | Gender | School Override | Diploma Date | Post Grad Plans |
| 3         123 Jefferson High School         234567890         234567890         234567801         Bristol         P         P         W         M         555         5/29/2015 2V           4         123 Jefferson High School         345678901         34567 Student         Cameron         A         P         B         M         2/11/2015 IT           5         123 Jefferson High School         45678912         45678 Student         Daphne         J         P         W         M         2/11/2015 IT           6                                                                                                    | 2 | 123         | Jefferson High School | 123456789 | 12345 | Student   | Anthony    | S           | S                 | W         | м      |                 | 5/29/2015    | 4Y              |
| 4         123 Jefferson High School         34567 Student         Cameron         A         P         B         M         2/11/2015 IT           5         123 Jefferson High School         456789012         45678 Student         Daphne         J         P         W         M         2/11/2015 IT           6                                                                                                    | 3 | 123         | Jefferson High School | 234567890 | 23456 | Student   | Bristol    | Ρ           | P                 | W         | м      | 555             | 5/29/2015    | 2V              |
| 5         123 Jefferson High School         456789012         45678 Student         Daphne         J         P         W         M         2/11/2015 MI           6                                                                                                    | 4 | 123         | Jefferson High School | 345678901 | 34567 | Student   | Cameron    | Α           | P                 | В         | м      |                 | 2/11/2015    | 1T              |
|                                                                                                    | 5 | 123         | Jefferson High School | 456789012 | 45678 | Student   | Daphne     | J           | P                 | W         | M      |                 | 2/11/2015    | MI              |
| 7                                                                                                    | 6 |             |                       |           |       |           |            |             |                   |           |        |                 |              |                 |
|                                                                                                    | 7 |             |                       |           |       |           |            |             |                   |           |        |                 |              |                 |

Post-Graduation Follow-Up - Detail CSV Format

**Data Element** 

Description

Location

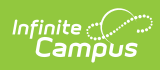

| Data Element                                                                                                    | Description                                                                                                    | Location                                                                                                    |  |  |
|----------------------------------------------------------------------------------------------------|----------------------------------------------------------------------------------------------------|----------------------------------------------------------------------------------------------------|--|--|
| School Code                                                                                                    | District-assigned school number for<br>the calendar selected in the extract<br>editor.<br>If the School Override field is<br>populated on the student's enrollment<br>record, that school number displays<br>on the report. | System Administration > Resources<br>> School > Number<br>School.number<br>Student Information > General ><br>Enrollments > State Reporting Fields<br>> School Override |  |  |
| School Name                                                                                                    | Displays the name of the school.<br>If the School Override number does<br>not correspond to a number in the<br>district, a blank value reports for the<br>school name.<br><i>Alphanumeric, 40 characters</i>                | System Administration > Resources<br>> School > Name<br>School.name                                                                                                    |  |  |
| WSN                                                                                                    | Displays the assigned state ID for the student.<br><i>Numeric, 10 digits</i>                                                                                                    | Census > People > Demographics ><br>Person Identifiers > Student State ID<br>Person.stateID                                                                             |  |  |
| Person ID                                                                                                    | Displays the Campus assigned person<br>ID for the student.<br><i>Numeric, 10 digits</i>                                                                                                    | Census > People > Demographics ><br>Person Information > Person ID<br>Identity.personID                                                                                 |  |  |
| Last Name                                                                                                    | Reports the student's last name.<br><i>Alphanumeric, 40 characters</i>                                                                                                    | Census > People > Demographics ><br>Person Information > Last Name<br>Identity.lastName                                                                                 |  |  |
| First Name                                                                                                    | Reports the student's first name.<br><i>Alphanumeric, 35 characters</i>                                                                                                    | Census > People > Demographics ><br>Person Information > First Name<br>Identity.firstName                                                                               |  |  |
| Middle Name                                                                                                    | Reports the student's middle name.<br><i>Alphanumeric, 30 characters</i>                                                                                                    | Census > People > Demographics ><br>Person Information > Middle Name<br>Identity.middleName                                                                             |  |  |
| Enrollment       Reports the Service Type associated with the enrollment record.         Status       Alphabetic, 1 character (P, S, N) |                                                                                                    | Student Information > General ><br>Enrollments > General Enrollment<br>Editor > Service Type<br>Enrollment.serviceType                                                  |  |  |

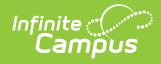

| Data Element       | Description                                                                                                    | Location                                                                                                    |
|--------------------|----------------------------------------------------------------------------------------------------|----------------------------------------------------------------------------------------------------|
| Race Code          | Reports the student's race/ethnicity<br>code as follows:<br>• American Indian or Alaskan<br>Native = I<br>• Asian = A<br>• Black = B<br>• White = W<br>• Hispanic = H<br>• Two or More Races = T<br>Alphanumeric, 1 character                                                                                                    | Census > People > Demographics ><br>Person Information > Race/Ethnicity<br>Identity.raceEthnicity                         |
| Gender             | Reports the student's gender as either<br>M(ale) or F(emale).<br><i>Alphanumeric, 1 character</i>                                                                                                    | Census > People > Demographics ><br>Person Information > Gender<br>Identity.gender                                        |
| School<br>Override | Reports the School Override Number,<br>if populated. If it is not populated, a<br>blank value reports.<br><i>Numeric, 4 digits</i>                                                                                                    | Student Information > General ><br>Enrollments > State Reporting Fields<br>> School Override<br>Enrollment.schoolOverride |
| Diploma Date       | Reports the date the student received<br>a high school diploma.<br>Date field, 10<br>characters (MM/DD/YYYY)                                                                                                    | Student Information > General ><br>Graduation > Diploma Date<br>Graduation.diplomaDate                                    |
| Post Grad<br>Plans | <ul> <li>Reports the value of the student's assigned post-graduation plan.</li> <li>Options are: <ul> <li>1T - Job Training Program</li> <li>2V - Vocational/Technical College</li> <li>4Y - Four Year College or University</li> <li>MI - Military</li> <li>EP - Employment</li> <li>SE - Seeking Employment</li> <li>OT - Other</li> <li>UD - Undecided</li> <li>NR - No Response</li> </ul> </li> <li>Alphanumeric, 2 characters</li> </ul> | Student Information > General ><br>Graduation > Post Graduation Plans<br>Graduation.postGradPlans                         |

# **Detail PDF Format**

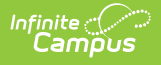

The Detail PDF Format is provided to aid users in data analysis and troubleshooting in a printable format. This format is not submitted to the state. Data is sorted in the following order:

- Last Name
- First Name
- Student Number

Students who have an active school override are marked with an asterisk next to their name.

| Infinite Campus<br>School Performance Report - Post-graduation Follow-up<br>Greenfield High School |            |           |                |        |              |                 |  |
|----------------------------------------------------------------------------------------------------|------------|-----------|----------------|--------|--------------|-----------------|--|
| Name                                                                                               | Student #  | Person ID | Race Ethnicity | Gender | Diploma Date | Post Grad Plans |  |
| Student, Alfred                                                                                    | 1234567890 | 1234      | W              | М      | 06/07/2013   | 2V              |  |
| Student, Brian                                                                                     | 2345678901 | 2345      | W              | M      | 06/07/2013   | EP              |  |
| Student, Cody                                                                                      | 3456789012 | 3456      | Н              | M      | 06/07/2013   | 1T              |  |
|                                                                                                    |            |           |                |        |              |                 |  |
|                                                                                                    |            |           |                |        |              |                 |  |

Post-Graduation Follow Up - Detail PDF Format

| Data Element      | Description                                                                                                    | Location                                                                                                    |
|-------------------|----------------------------------------------------------------------------------------------------|----------------------------------------------------------------------------------------------------|
| Name              | Reports the student's last name,<br>first name and middle initial<br><i>Alphanumeric, 40 characters</i>                                                                                                    | Census > People > Demographics ><br>Person Information > Last Name, First<br>Name, Middle Name<br>Identity.lastName<br>Identity.firstName<br>Identity.middleName |
| Student<br>Number | Displays the assigned state ID<br>for the student.<br><i>Numeric, 10 digits</i>                                                                                                    | Census > People > Demographics ><br>Person Identifiers > Student State ID<br>Person.stateID                                                                      |
| Person ID         | Displays the Campus assigned person ID for the student.<br><i>Numeric, 10 digits</i>                                                                                                    | Census > People > Demographics ><br>Person Information > Person ID<br>Identity.personID                                                                          |
| Race Ethnicity    | Reports the student's<br>race/ethnicity code as follows:<br>• American Indian or Alaskan<br>Native = I<br>• Asian = A<br>• Black = B<br>• White = W<br>• Hispanic = H<br>• Two or More Races = T<br>Alphanumeric, 1 character | Census > People > Demographics ><br>Person Information > Race/Ethnicity<br>Identity.raceEthnicity                                                                |

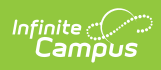

| Data Element       | Description                                                                                                    | Location                                                                                          |
|--------------------|----------------------------------------------------------------------------------------------------|---------------------------------------------------------------------------------------------------|
| Gender             | Reports the student's gender as either M(ale) or F(emale).                                                                                                    | Census > People > Demographics ><br>Person Information > Gender                                   |
|                    | Alphanumeric, 1 character                                                                                                    | Identity.gender                                                                                   |
| Diploma Date       | Reports the date the student<br>received a high school diploma.<br><i>Date field, 10</i><br><i>characters (MM/DD/YYYY)</i>                                                                                                    | Student Information > General ><br>Graduation > Diploma Date<br>Graduation.diplomaDate            |
| Post Grad<br>Plans | <ul> <li>Reports the value of the student's assigned post-graduation plan. Options are: <ul> <li>1T - Job Training Program</li> <li>2V - Vocational/Technical College</li> <li>4Y - Four Year College or University</li> <li>MI - Military</li> <li>EP - Employment</li> <li>SE - Seeking Employment</li> <li>OT - Other</li> <li>UD - Undecided</li> <li>NR - No Response</li> </ul> </li> <li>Alphanumeric, 2 characters</li> </ul> | Student Information > General ><br>Graduation > Post Graduation Plans<br>Graduation.postGradPlans |